## Cara Menjalankan Program :

- 1. Instal web browser Google Chrome dan Opera
- 2. Instal xampp-win32-1.7.2 web server
- Buka salah satu browser, kemudian pada address bar ketik : <a href="http://localhost/phpMyadmin">http://localhost/phpMyadmin</a>.
- 4. Buat database baru dengan nama "db\_chat".
- 5. Import file SQL "db\_chat" kedalam database "db\_chat".
- Copy aplikasi yang terdapat pada folder "web\_chat" ke dalam direktori C:\xampp\htdocs.
- 7. Buka browser, kemudian pada address bar ketik :

http://localhost/web\_chat